## Formatting a Header in Microsoft Office 2010

- **1.** Once you have a document open in Microsoft Office 2010, choose the **INSERT** option of the tool bar;
- 2. Select HEADER...and pick BLANK STYLE;
- 3. Then, choose PAGE NUMBER (the third option from the left);
- 4. Select **TOP OF PAGE**...and choose the **PLAIN NUMBER 3** style;
- **5.** Put your cursor in front of the number and **TYPE YOUR LAST NAME**. Be sure to include a space between your last name and the number;
- 6. Choose CLOSE HEADER AND FOOTER on the tool bar;
- **7.** Your pages should now be numbered 1, 2, 3 etc. as you type the body of your document.